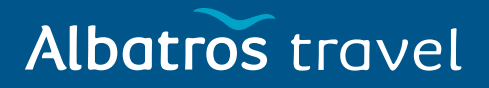

Som resande måste du fylla i inreseformuläret och registrera dig hos de franska myndigheterna. Efter att du fyllt i formuläret får du ett mejl med en QR-kod som du måste använda för att kunna checka in på flyget och vid ankomst till Frankrike. Frågeformuläret – ett så kallat PLF-formulär - måste fyllas i före avresa. Albatros rekommenderar att du fyller i det några dagar före avresa.

Var dock uppmärksam på att det först kan fyllas I efter att du har fått ditt avresebrev, eftersom detta innehåller information som t. ex. flygstolsnummer och hotelladress som du behöver för att fylla i formuläret.

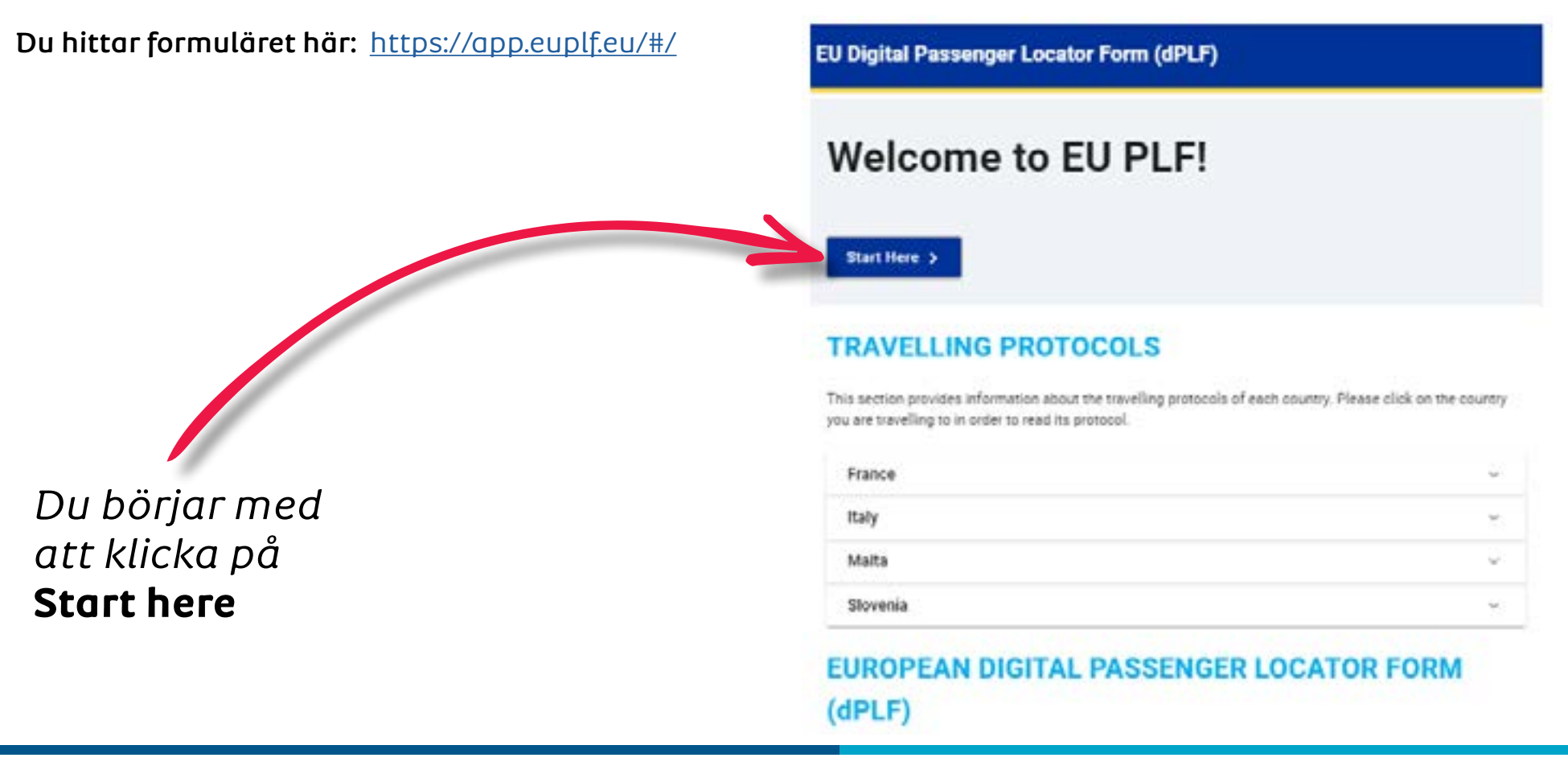

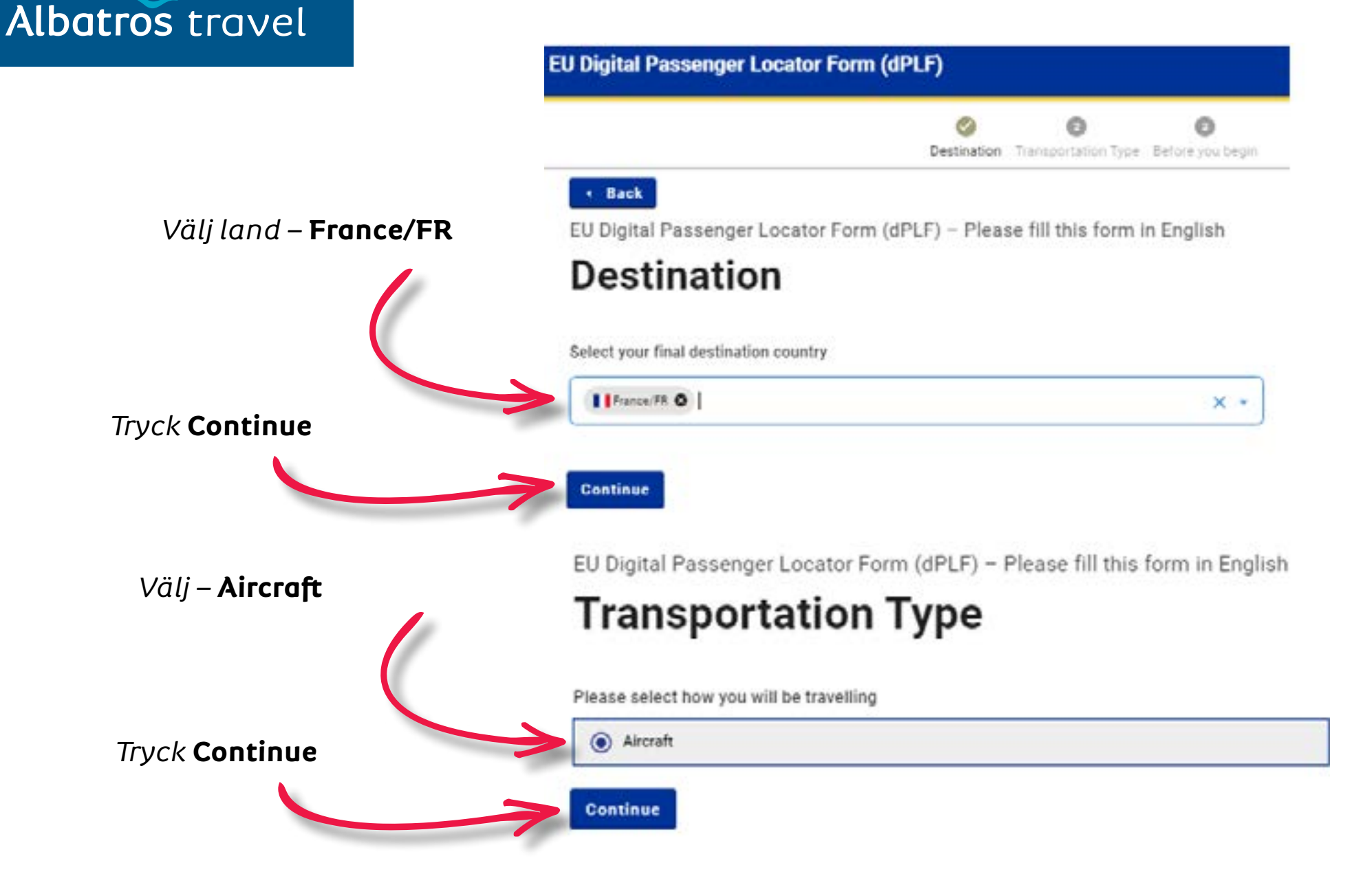

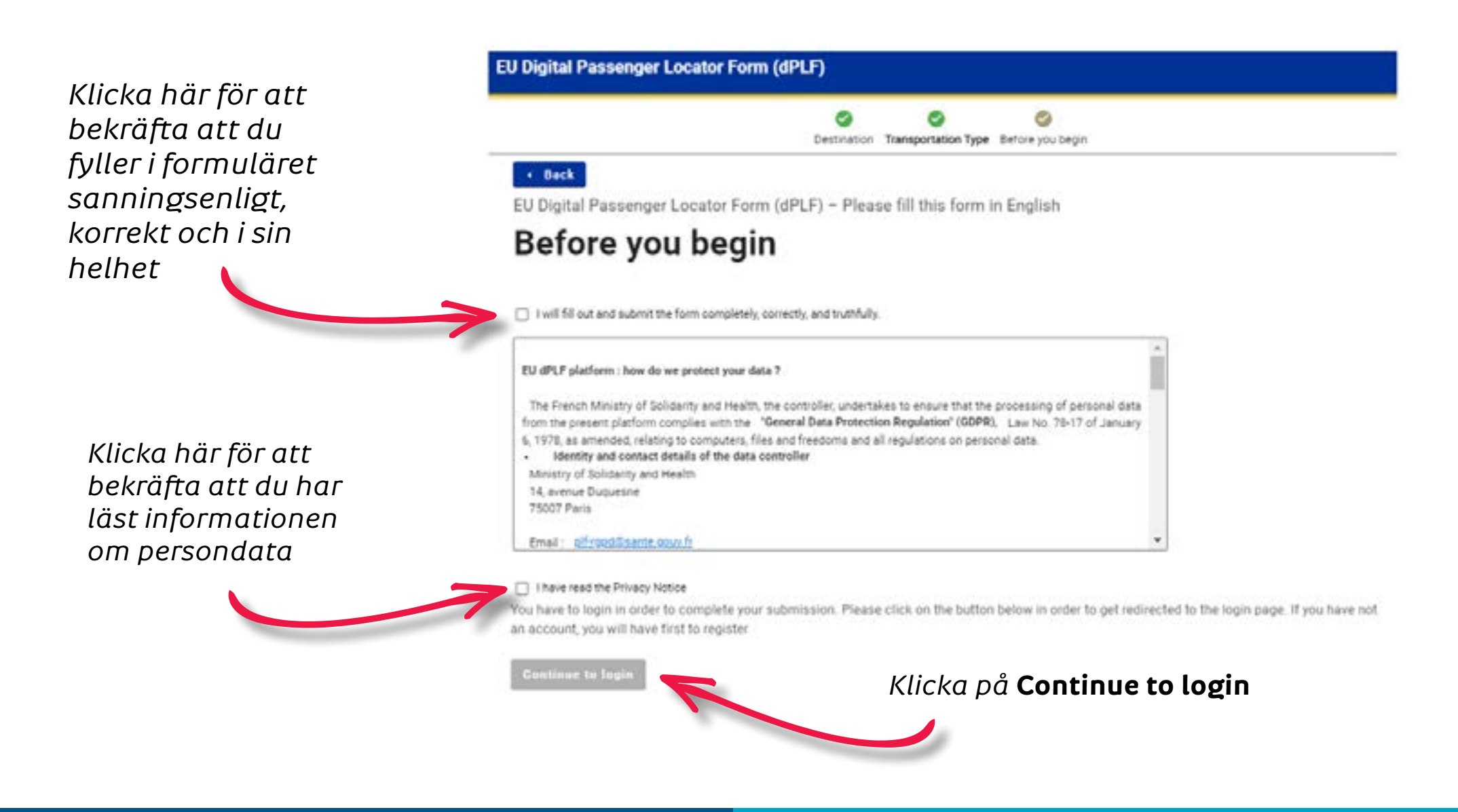

Please login in order to complete your existing PLF or click here to fill in a new one.

## Albatros travel

| Login Travellers must register to the EU dPLF web application by providing a valid email address and a passwo Travellers will receive a confirmation email in the email address they provided. | rd.   |
|----------------------------------------------------------------------------------------------------|-------|
| Travellers must register to the EU dPLF web application by providing a valid email address and a pasawo<br>Travellers will receive a confirmation email in the email address they provided.    | rd.   |
| To validate and complete the registration travellers must click on the link sent to the declared email addr                                                                                    | e22.  |
| Click here for more information about the registration process                                                                                                    | ÷     |
| Email                                                                                                    |       |
| Om det är första<br>gången du fyller i                                                                                                    |       |
| ormuläret ska du                                                                                                    | - ec  |
| od <b>Register</b>                                                                                                    | sword |
|                                                                                                    |       |
|                                                                                                    |       |

· Beck

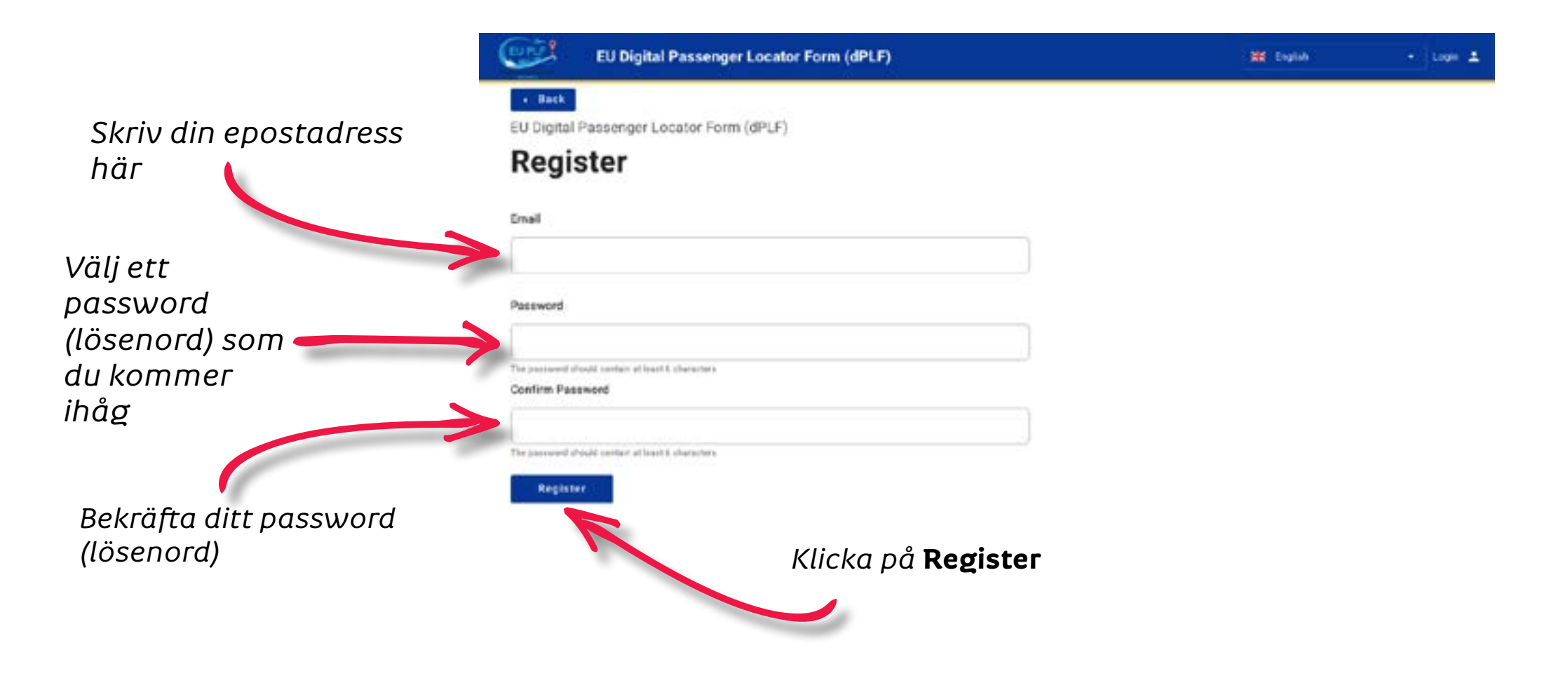

# Albatros travel

Strax efter att du har registrerat dig får du ett bekräftelsemejl.

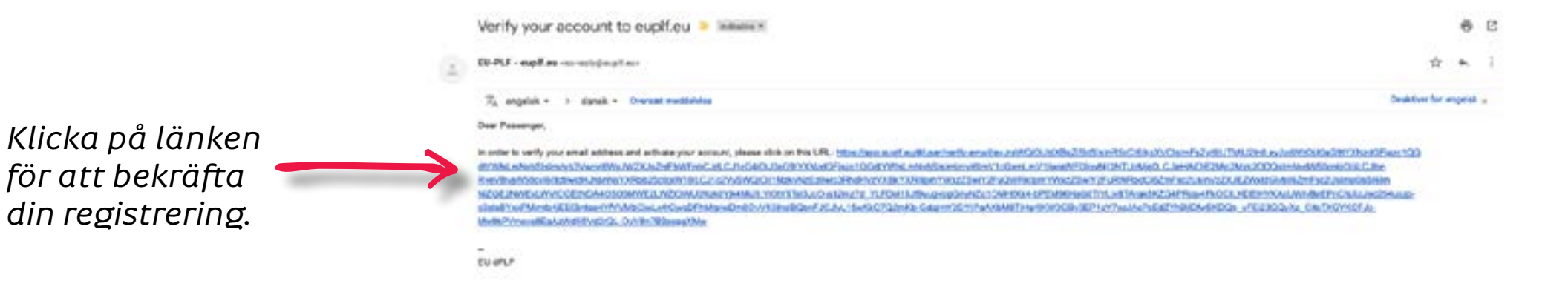

A 2val

Videresend

Var uppmärksam på att bekräftelsemejlet kan hamna i din spam/skräppost

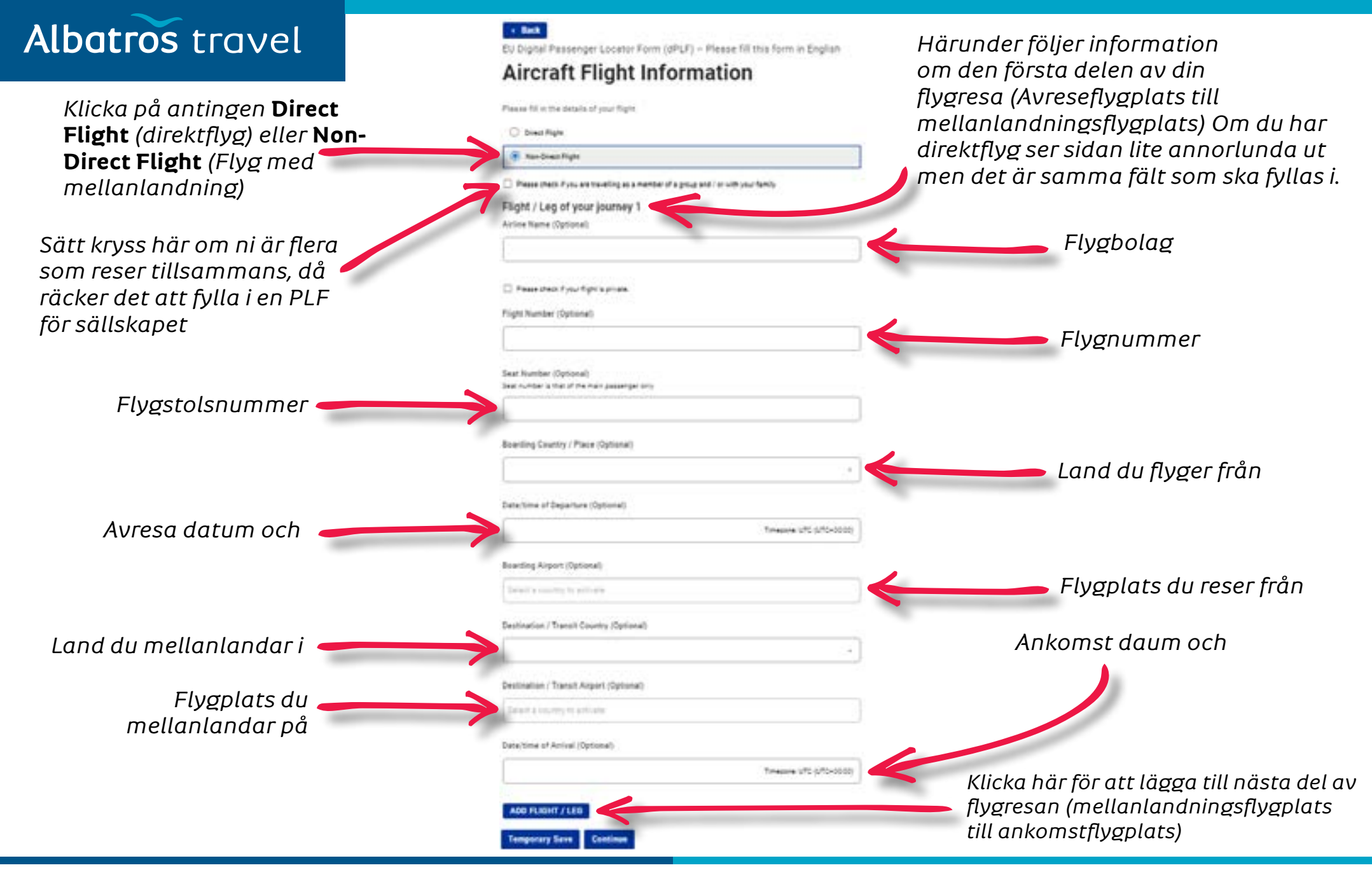

| Albatros travel                                                        | Flight / Leg of your journey 2                          | Härunder föl<br>den andra de<br>(mellanland | Härunder följer information om<br>den andra delen av din flygresa<br>(mellanlandningsflygplats till |  |
|------------------------------------------------------------------------|---------------------------------------------------------|---------------------------------------------|----------------------------------------------------------------------------------------------------|--|
| Sätt kryss här om detta<br>är den sista delen/legen<br>av din flygresa | Please sheck if your fight is private     Flight Number |                                             | Flygbolag                                                                                           |  |
|                                                                        | Seat Number                                             |                                             | Flygnummer<br>Flygstolsnummer                                                                       |  |
|                                                                        | Boarding Country / Place                                |                                             | Land du flyger från                                                                                 |  |
| Avresa datum och                                                       | Date/time of Departure                                  | TimeJune UTC (UTC+00.00)                    |                                                                                                    |  |
| tid                                                                    | Boarding Airport                                        | <del>&lt;</del>                             |                                                                                                    |  |
|                                                                        | Destination / Transit Country                           | •                                           | Ankomstland                                                                                         |  |
|                                                                        | Destination / Transit Airport                           | <                                           | Ankomstflygplats                                                                                    |  |
| Ankomst datum och 🚽 🚽                                                  | Date/Time of Arrival                                    | Timmatum: UTC (UTC+00.00)                   |                                                                                                    |  |
|                                                                        | ADD FLIGHT / LEG REMOVE FLIGHT / LEG 2                  | Klicka här fö                               | r att fortsätta                                                                                     |  |

| Albatros travel                                                                                                    | EU Digital Passenger Locator Form (dPLF) – Please fill this form in English Personal Information                                                                                                    | Personlig Information                                                                |
|----------------------------------------------------------------------------------------------------|----------------------------------------------------------------------------------------------------|--------------------------------------------------------------------------------------|
| Efternamn                                                                                                    | Personal internation Last (family) name First (given) name                                                                                                    |                                                                                      |
| Fornamn<br>Kön. Valfritt fält.<br>( <b>Male</b> = man, <b>Female</b><br>= kvinna och Other =<br>annat)                              | Sex (Optional)  Male  Female  Date of Birth                                                                                                    |                                                                                      |
| Typ av legitimation.<br>Valfritt fält. Sätt kryss<br>i pass (passport)<br>och skriv ditt<br>passnummer i det fält<br>som kommer upp | Type of ID Documant used for travel (Optianal)                                                                                                    | Födelsedatum<br>Primärt telefonnummer<br>(Skriv +46 for landkod<br>om du har svenskt |
| Annat<br>telefonnummer.<br>Valfritt fält                                                                                            | Other Telephone Number (Optional)<br>Enter a plus sign (+) followed by your country code and your phone number, e.g. + 300009123456<br>Email Address<br>Enter your untername/mailson name followed by the @ symbol and the itomain name, e.g. pervifu@example.com | telefonnummer)                                                                       |
| E-mail adresse                                                                                                    | thomasetack/56pgmp2.com                                                                                                    | Tryck <b>Continue</b>                                                                |

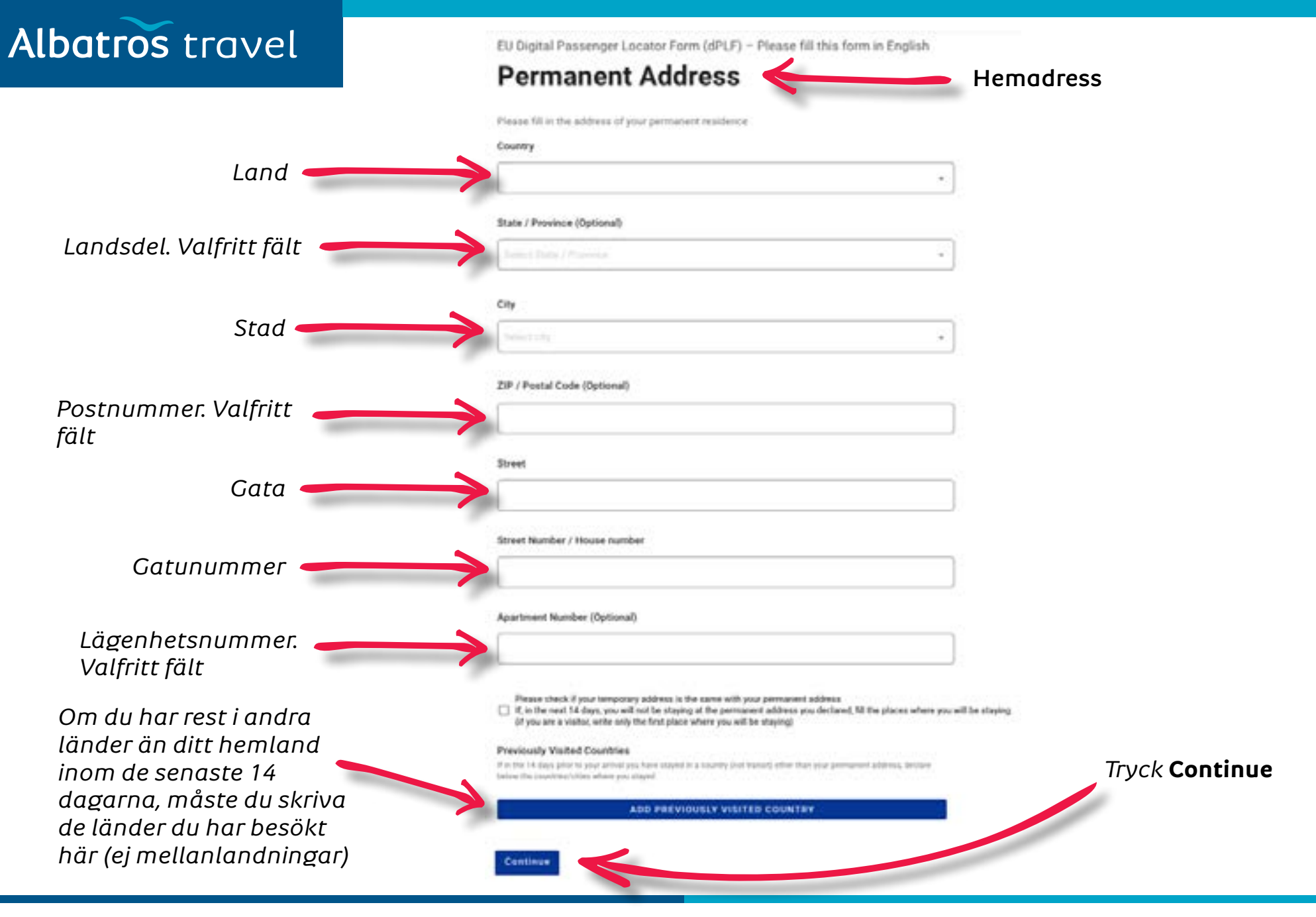

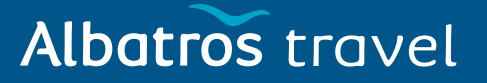

EU Digital Passenger Locator Form (dPLF) - Please fill this form in English

#### Temporary Address(es) in visiting Country

Temporär adress i Frankrike Om du under resan ska bo på flera hotell är det endast uppgifter om det första hotellet du anger här

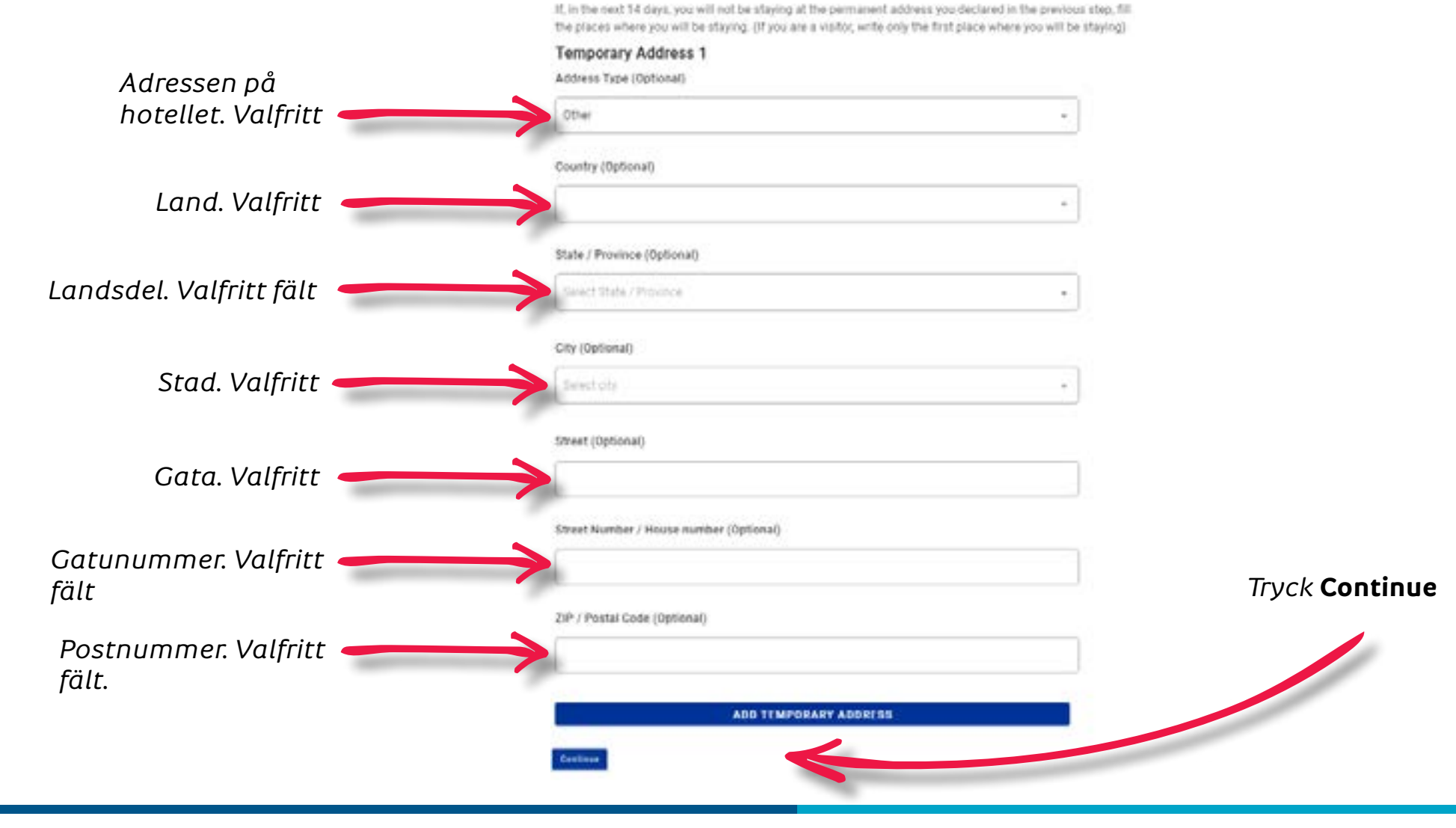

EU Digital Passenger Locator Form (dPLF) - Please fill this form in English

#### Emergency Contact Information

Nödkontakt Upplysningar på person som ska kontaktas i nödsituation, exempelvis sjukdom (Obs! Valfritt)

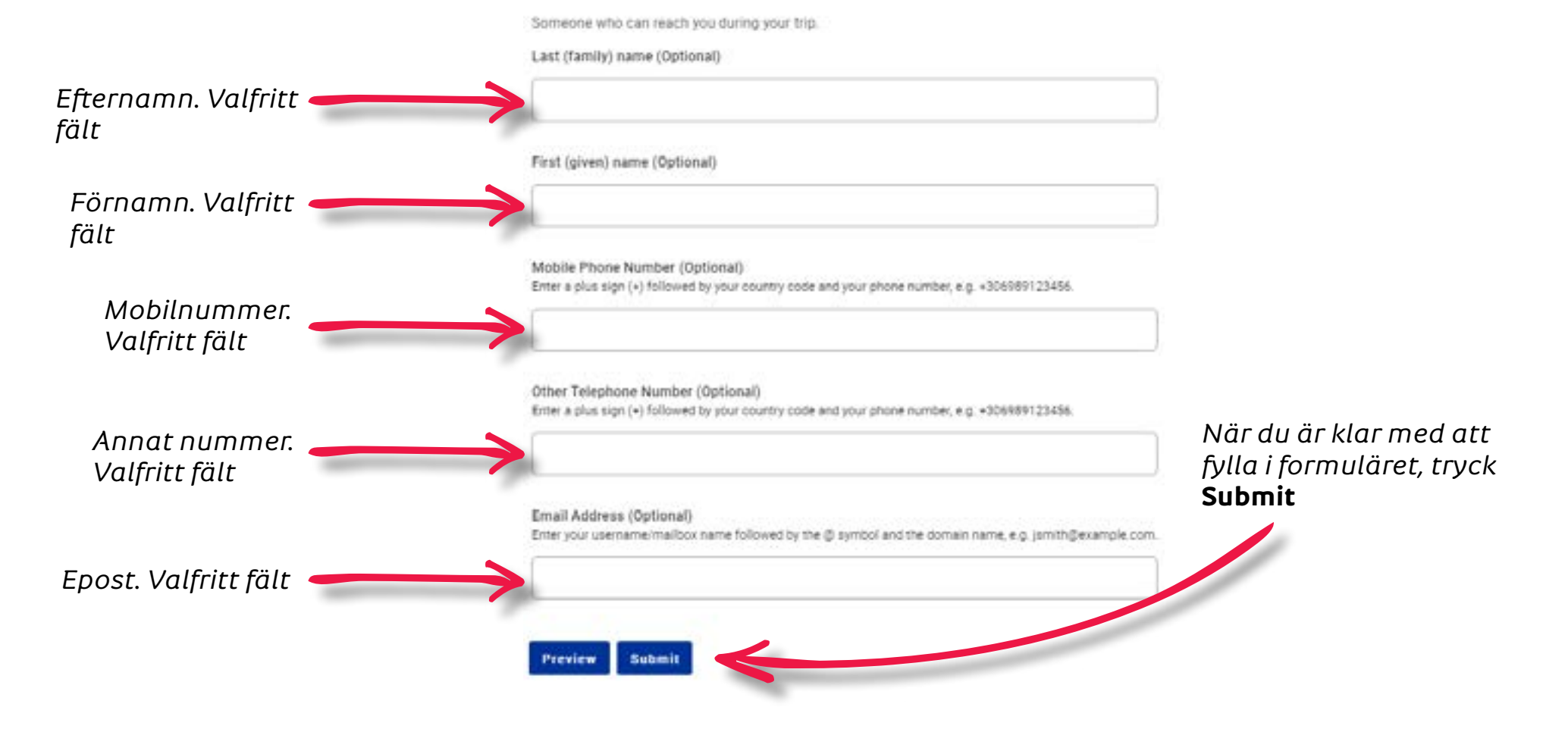

#### Du är nu klar med din PLF

Omedelbart efter att du har fyllt i formuläret får du ett mejl med en QR-kod som du måste visa upp på avreseflygplatsen och vid ankomst till Frankrike.

Vi rekommenderar att du skriver ut denna epost och tar med den under hela resan.

# Måste du ändra något i det ifyllda formuläret?

Logga in med den epost och det lösenord som du skapade i början Klicka på den lilla "drop down" i högra hörnet (tre streck) Välj "My PLFs" Välj därefter om du vil se det ifyllda formuläret (det lilla ögat) eller om du vill redigera i formuläret (den lilla pennan)

När allt är ändrat, trycker du submit så får du ett nytt mejl

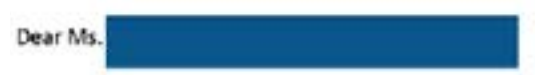

Thank you for completing the Passenger Locator Form before your trip. We appreciate your cooperation.

Important: please carry the PLF document with you when travelling, either electronically or in print.For reference, you submitted:

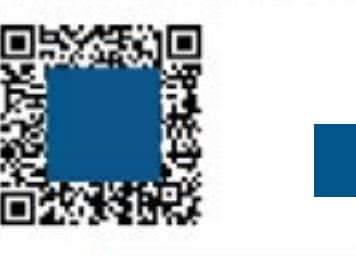

| irst name:     |                      |  |
|----------------|----------------------|--|
| ast name:      | The User III         |  |
| assport Number | r or National ID: NA |  |

Date of submission: 2021-08-16 09:15 Europe/Rome Date of scheduled arrival: 2021-08-28 20:05 Europe/Rome

#### Status:Submitted

You may download your PLF document in PDF format by clicking this URL and selecting 'Download PDF': https://app.euplf.eu/#/render/

EU dPLF